## PATIENT GUIDE FOR USING FACETIME FOR A VIDEO CALL

This guide provides instruction for using FaceTime for a video calls with your family or friends.

- 1. Locate the **FaceTime icon** on your supplied iPad, and touch the icon to open the application.
- 2. Tap the + symbol in the top right to invite a participant to the call.

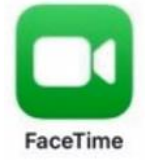

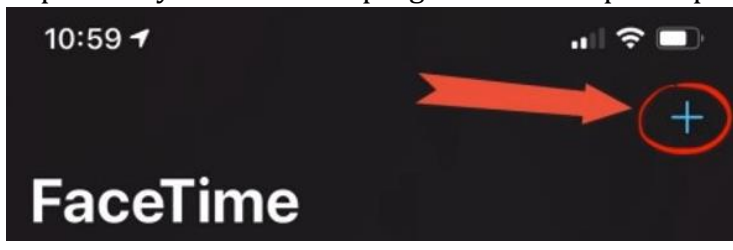

3. Enter the iPhone number or Apple ID of the person you are trying to call. Then click on **Return** at the bottom right of the onscreen keyboard.

## NOTE: You can only FaceTime with other Apple devices.

4. Select Video to start the FaceTime call.

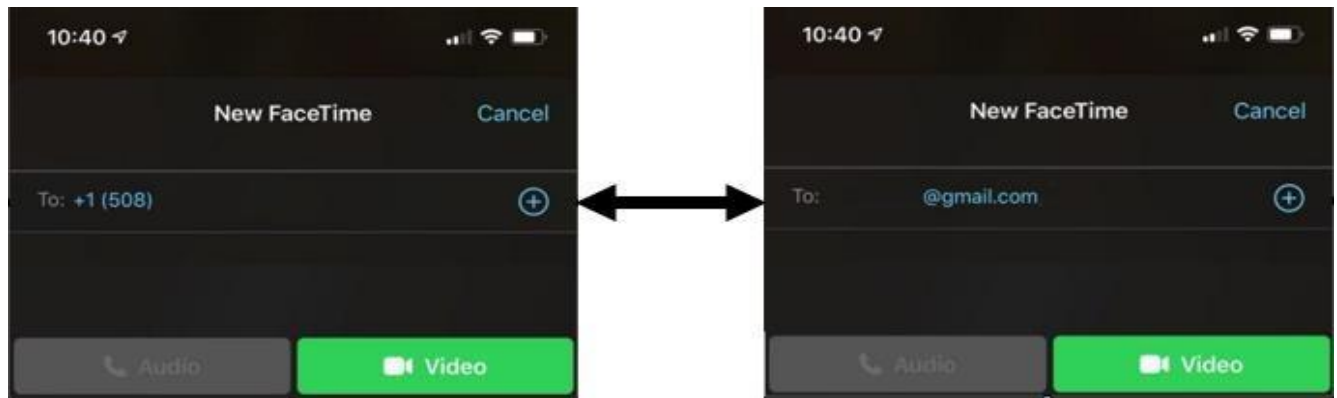

- 5. You will now be in a FaceTime call with your family or friend.
- 6. Your microphone can be muted by tapping on the **microphone icon**.
- 7. Disconnect/end the call by tapping the red **X**.

| 10:42 4 |                        | .a( <b>≑</b> ■) |  |
|---------|------------------------|-----------------|--|
|         | @gmail.com<br>FaceTime |                 |  |
|         |                        | -               |  |
| effects | with mult              | 10<br>10        |  |

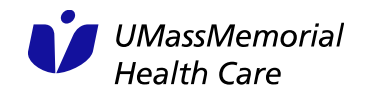